## THE MCDOWELL AGENCY, INC.

## BACKGROUND CHECK REQUEST ENTERING INSTRUCTIONS

UPDATED 10/2020

The McDowell Agency, Inc.

1101 N Snelling Ave.

St. Paul, MN 55108

www.mcdowellagency.com

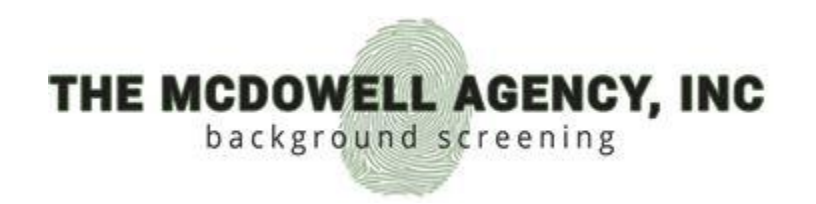

## This is a new look! Follow along to see the updated features!

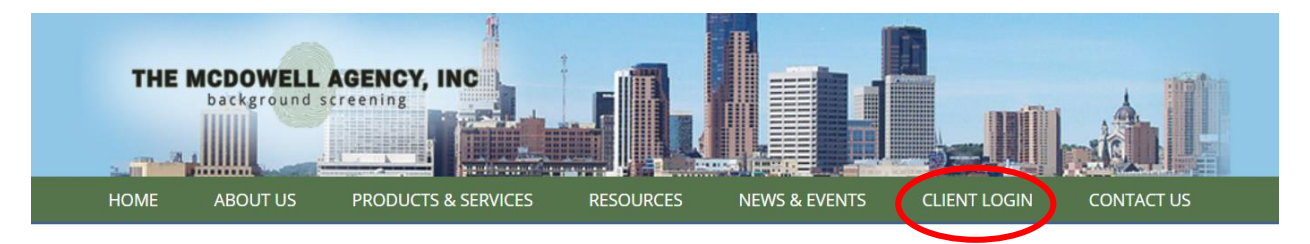

Go to <u>www.mcdowellagency.com</u> and click on Client Login.

Login with your User ID and Password.

|          | THE MCDOWELL AGENCY, INC<br>background screening |
|----------|--------------------------------------------------|
| Username |                                                  |
| Password | Enter password CHILDREN2012                      |
| ↑Home    | Forgot Password? Contact Us                      |

| ) ≡ ú            | Q        | @ 🗹 🌔                                                                                                    |
|------------------|----------|----------------------------------------------------------------------------------------------------|
| THE MCDOWELL AGE | NCY, INC | Welcome to our website.                                                                                                    |
| 🖪 Admin          | ĸ        |                                                                                                    |
| 🗂 Request        |          | Minnesota County Court Searches Updated and Complete<br>On March 20, 2020, the Minnesota Supreme Court issued Administrative order ADM20-8001 providing that access to all court facilities shall be<br>limited to only court staff and judicial officers, and participants whose presence is required for scheduled court proceedings. Therefore, the                                                                                                |
| Results          | <        | Minnesota county criminal searches could only be completed online through the Minnesota Judicial Branch and not at the county courthouse.<br>The searches were conducted but included a disclaimer. Criminal convictions were still be reported, but open and dismissed cases were not                                                                                                    |
| Daily Status     |          | available (cases with convicted charges will show charges that were dismissed, but there must be at least one convicted charge to return a case).                                                                                                    |
| Draft Orders     |          | The Minnesota county criminal courts reopened this month and all reports completed during the administrative order have been updated and<br>completed. You will have received an email notification that results are available. The reports now have the most complete Minnesota county<br>courthouse information. If you do not see an updated report, without the disclaimer, please contact account representative and ask to have it<br>reposted. |
|                  |          | On a national level there are still several courthouses that are closed or have limited access. Please contact your account representative to get<br>an estimated completion date, to view a partial report or to see if there are any options for a substitute search.                                                                                                    |

You'll notice a new look! This home page will provide any new notices or announcements.

If you scroll down, you'll see specific analytics on your hit ratio and turn around time over the last 12 months.

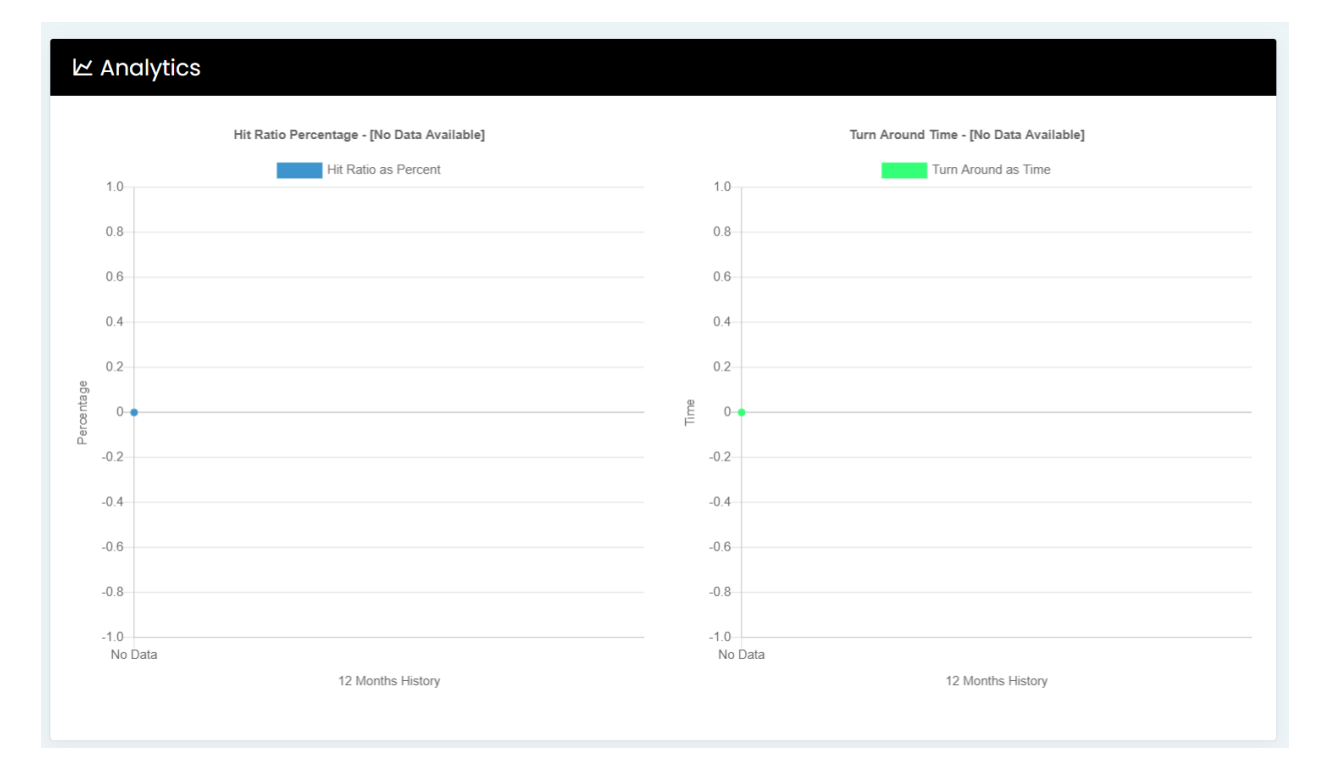

To enter a new request, select Request on the left side of the screen.

| THE MCDO | WELL AGENCY, INC | New Request<br>Itomo > New Request | ? Help + Cancel |
|----------|------------------|------------------------------------|-----------------|
|          |                  | • Package Information              |                 |
| 🗐 Adr    | min <            | Poclage                            |                 |
| 🗅 Requ   | quest            |                                    | ~               |
| 🖻 Resu   | ults <           |                                    |                 |
| E Daily  | ly Status        |                                    |                 |

Enter in the demographic information, contact information, prior addresses (if applicable), and any known AKAs (if applicable). Click "Process Rapid Order" button. This will order everything included in your package automatically.

| * DOE                                                       | * ЈОНИ                                   | Middle Name |         |
|-------------------------------------------------------------|------------------------------------------|-------------|---------|
| Street Address                                              | SAINT PAUL                               | * MN        | * 55108 |
| * 123456789                                                 | * 01/01/1980                             | Gender/Race |         |
| Format is numbers only<br>(no dashes)<br>Format is 99999999 | Date of Birth must be ente<br>mm/dd/yyyy | red as      |         |
| ✓ Order Criminal Court<br>Searches based on                 | ✓ County ✓ Stat                          | ewide       |         |

## Email is REQUIRED

| Demographics | Contact Information | Prior Addresses | AK |
|--------------|---------------------|-----------------|----|
| Home Phone   |                     |                 |    |
| *            |                     |                 |    |
| E-mail       |                     |                 |    |

| Demographics C        | ontact Information    | Prior Addresses AKA        |                 |              |    |
|-----------------------|-----------------------|----------------------------|-----------------|--------------|----|
| Please list any maide | len names or legal nc | ame changes here. Do not i | nclude nickname | 95.          |    |
| $\frown$              |                       |                            |                 |              |    |
| New Edit D            | pelete                |                            |                 |              |    |
| New Edit D            | pelete                | Middle Name                |                 | 1) Last Name | ↑↓ |

Scrolling further will show what has been ordered based on the Rapid Order button clicked above. You can add additional counties by clicking "New" and remove counties by clicking "Edit".

| Criminal / Civil Searches         |         |       |                     |               |     |
|-----------------------------------|---------|-------|---------------------|---------------|-----|
| Criminal Searches County Lookup   |         |       |                     |               |     |
| Column visibility New Edit Delete |         |       |                     |               |     |
| Search Type                       | 1↓ Stat | te î↓ | County/Jurisdiction |               | î↓  |
| Felony and Misdemeanor            | MN      |       | STATEWIDE           |               |     |
| Felony and Misdemeanor            | MN      |       | RAMSEY              |               |     |
| Showing 1 to 2 of 2 entries       |         |       |                     | Previous 1 Ne | ÷xt |

|--|

National Sex Offender Database has been Requested

Once you're satisfied with what has been ordered, read through the Certificate of Obligations and check the box at the bottom. Click "Agree and Submit Order" to submit your background check.

If you have any outstanding questions or have any info missing, you can click "Save as Draft" to save and resume at a later time.

| 1. I have complied with Section 604(b)(1) of                                                         | the Fair Credit Reporting Act and that I have                                                                                                    |  |
|----------------------------------------------------------------------------------------------------|----------------------------------------------------------------------------------------------------|--|
| (a) obtained a clear and conspicuous dis consists solely of the disclosure, that a                   | closure that has been made in writing to the consumer before the report is procured or caused to be procured, in a document that<br>consumer report may be obtained for employment purposes |  |
| (b) obtained written authorization from th                                                           | ne consumer in writing before the procurement of the report                                                                                                    |  |
| 2. I will comply with section 604(b)(3) "Cond                                                        | litions on use for adverse action" which includes but is not limited to the following provisions:                                                                                           |  |
| <ul> <li>(a) Before taking any adverse action base</li> <li>(i) a copy of the report; and</li> </ul> | ed in whole or in part on the report, I will provide to the consumer to whom the report relates-                                                                                            |  |
| (ii) a copy of the Summary of Rights as                                                              | prescribed by the CFPB under section $1681g(c)(1)$ of the FCRA.                                                                                                    |  |
| (b) If I take adverse action on the employ                                                           | ment application based in whole or in part on the consumer report, then I will provide to the consumer to whom the report relates,                                                          |  |
| (i) that adverse action has been taken                                                               | based in whole or in part on a consumer report received from a consumer reporting agency;                                                                                                   |  |
| <ul> <li>(ii) the name, address and telephone n<br/>the agency if the agency compiles and</li> </ul> | umber of the consumer reporting agency that furnished the consumer report (including a toll-free telephone number established by<br>maintains files on consumers on a nationwide basis);    |  |
| (iii) that the consumer reporting agenc<br>adverse action was taken; and                             | y did not make the decision to take the adverse action and is unable to provide to the consumer the specific reasons why the                                                                |  |
| (iv) that the consumer may, upon provi<br>completeness of any information in a re                    | ding proper identification, request a free copy of a report and may dispute with the consumer reporting agency the accuracy or<br>sport.                                                    |  |
| 3. The information from the consumer repo                                                            | t will not be used in violation of any applicable Federal or State equal employment opportunity law or regulation.                                                                          |  |
| 4. I have received a copy of the Summary o                                                           | f Rights prescribed by the CFPB under section 1681g(c)(1) of the FCRA.                                                                                                    |  |
| 5 Lwill only use the report for a permissible                                                        | purpose as specified by the FCRA, 15 U.S. Code § 1681b. Fair Credit Reporting Act (FCRA) as amended.                                                                                        |  |
| By checking this box, I certify that I am c                                                          | ompliant and have met my obligations as defined in the FCRA.                                                                                                    |  |
|                                                                                                    |                                                                                                    |  |
| -                                                                                                    |                                                                                                    |  |
|                                                                                                    | Save As Draft Agree and Submit Order Cancel Order                                                                                                    |  |